# INSTRUKCJA WYSZUKIWANIA W KATALOGU ONLINE

# PBW W KRAKOWIE

FILII W OŚWIĘCIMIU

Wchodzimy na stronę http://pedagogicznaoswiecim.pl.

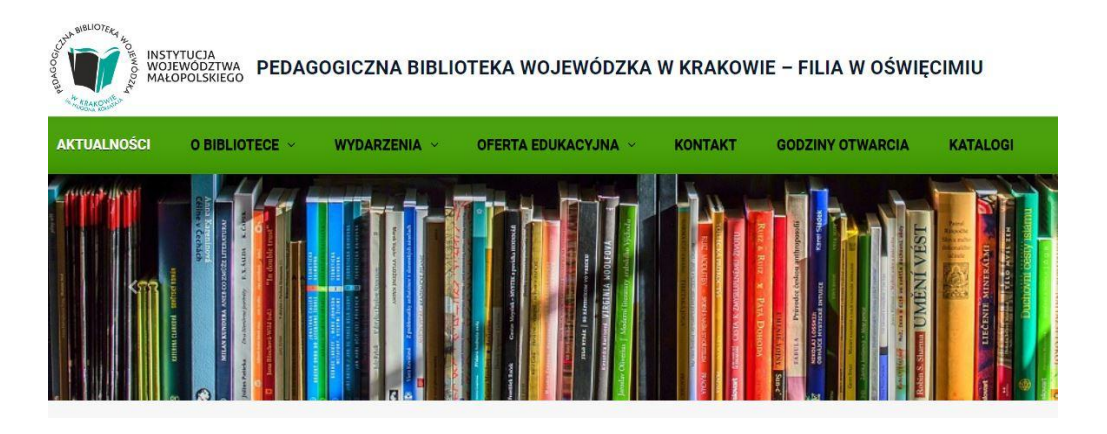

Wybieramy zakładkę "Katalogi", a następnie "Katalog online".

| Material Street And Street And St | DAGOGICZNA BIBLIOTEKA WOJEWÓDZ              | ZKA W KRAKOWIE – FILIA W OŚWIĘCIMIU |
|----------------------------------------------------------------------------------------------------|---------------------------------------------|-------------------------------------|
| AKTUALNOŚCI O BIBLIOTECE                                                                                                    | ✓ WYDARZENIA ✓ OFERTA EDUKACYJNA            | V KONTAKT GODZINY OTWARCIA KATALOGI |
| M MAŁOPOLSK                                                                                                    | Strona główna > KATALOGI<br><b>KATALOGI</b> |                                     |
| Znajdź nas na<br>Facebook                                                                                                    | <b>u</b>                                    | Katalog online                      |

Wyświetla się strona "Pedagogiczna Biblioteka Wojewódzka w Krakowie". Należy kliknąć opcję "Zmień bibliotekę" u góry ekranu.

| Pedagogiczna Biblioteka Wojewódzka w Krakowie<br>Połski (PU +<br>IZmień bibliotekę<br>IZmień bibliotekę<br>IMenu +<br>©Konto +                                                                                                    |  |
|----------------------------------------------------------------------------------------------------|--|
| PEDAGOGICZNA BIBLIOTEKA                                                                                                    |  |
| WOJEWÓDZKA W KRAKOWIE                                                                                                    |  |
| Katalog biblioteki       IBUK Libra, Academica, Wolne Lektury       Egzemplarz         Image: state state |  |
| Tytuł 🗸 Szukaj                                                                                                    |  |

# Wybieramy "PBW Filia Oświęcim"

| A A Break and a Wybór biblioteki ×                                  |   |
|---------------------------------------------------------------------|---|
| PBW Filia Nowa Huta                                                 | ^ |
| PBW Filia Olkusz                                                    | 7 |
| PBW Filia Oświęcim                                                  |   |
| PBW Filia Sucha Beskidzka                                           |   |
| PBW Filia Słomniki                                                  |   |
| PEDAGOGICZNA Myślenice                                              |   |
| Katalog biblioteka<br>Pedagogiczna Biblioteka Wojewódzka w Krakowie |   |

# Teraz widoczny jest katalog Filii w Oświęcimiu

| W Filia Oświęcim<br>A DPolski (PL) –<br>IZmień bibliotekę<br>Menu –<br>(Skonto – |              |         |        |  |
|----------------------------------------------------------------------------------|--------------|---------|--------|--|
| PBW FIL                                                                          | AOŚV         | VIĘCIM  | 1      |  |
| Katalog biblioteki IBUK Libra, Academica, Wolne Lektur                           | y Egzemplarz |         |        |  |
|                                                                                  |              | Tytuł 🗸 | Szukaj |  |

Katalog elektroniczny można przeglądać jako użytkownik anonimowy lub zalogowany. W celu zalogowania się do katalogu należy kliknąć w opcję "Konto" znajdującą się u góry strony, a następnie wybrać "Zaloguj".

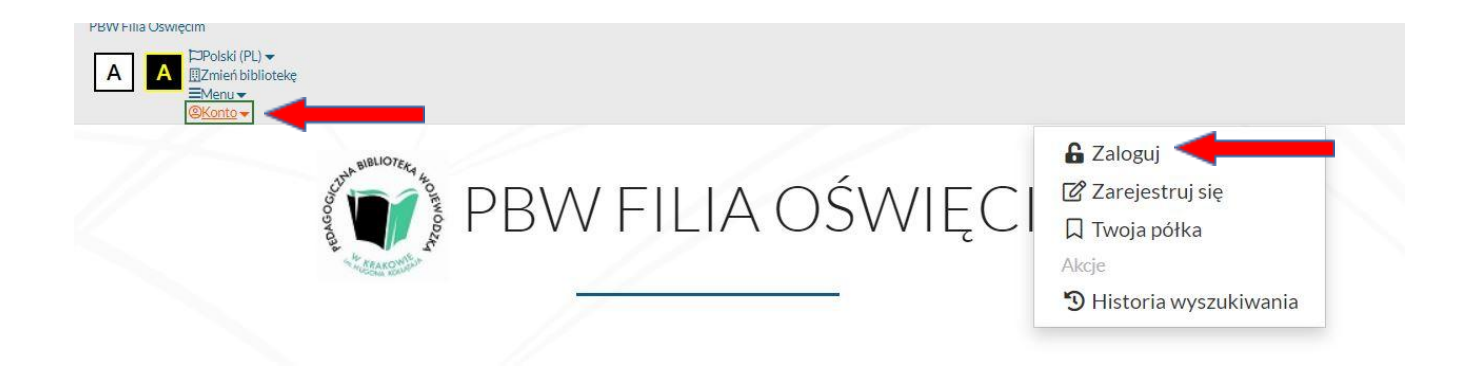

W polu "Numer karty" wpisać odpowiedni numer, a w polu "Hasło" – hasło ustalone podczas zakładania konta online w Bibliotece. Tylko użytkownicy zalogowani mogą zamawiać, rezerwować oraz prolongować termin zwrotu materiałów bibliotecznych.

| Informacja Po zakończonej pracy proszę się wylogować! Czynność ta uniemożliwi osobom nieupoważnionym dostęp do Państwa danych osobowych.       | × |
|----------------------------------------------------------------------------------------------------|---|
| Informacja<br>Po zakończonej pracy proszę się wyłogować! Czynność ta uniemożliwi osobom<br>nieupoważnionym dostęp do Państwa danych osobowych. | × |
| Po zakończonej pracy proszę się wyłogować! Czynność ta uniemożliwi osobom<br>nieupowaźnionym dostęp do Państwa danych osobowych.               |   |
| nieupoważnionym dostęp do Państwa danych osobowych.                                                                                            |   |
|                                                                                                    |   |
|                                                                                                    |   |
| Biblioteka                                                                                                    |   |
| PBW Filia Oświęcim                                                                                                    | ~ |
|                                                                                                    |   |
| Numer karty Hasło                                                                                                    |   |
| Numer karty Hasło                                                                                                    |   |
| Transit March                                                                                                    |   |
|                                                                                                    |   |

Wyszukiwanie książek rozpoczynamy od wyboru indeksu (autor, tytuł, temat lub wszystkie pola):

|             | Historia wyszukiwania Nowo:   | ci Twoia nółka Zanrononuj zakun<br>Wybór indeksu wyszukiwawczego | ×                  | Polski (PL) 🛛 Konto 🕶    |
|-------------|-------------------------------|------------------------------------------------------------------|--------------------|--------------------------|
|             |                               | Wszystkie pola                                                   | Zmień bibliotek    | vç Przeglądasz jako GOŚĆ |
| 1/11        |                               | Tytuł                                                            |                    |                          |
| $/ \lambda$ |                               | Autor                                                            |                    |                          |
|             |                               | Temat                                                            |                    |                          |
|             | Opis bibliograficzny C        | entralny Indeks Egzemplarz                                       |                    |                          |
| 611         | 0 Jak wyszukiwać?             |                                                                  |                    |                          |
| []          |                               |                                                                  | Wszystkie pola 🗸 🗸 | Szukaj                   |
|             |                               |                                                                  |                    |                          |
|             |                               |                                                                  |                    |                          |
|             |                               |                                                                  |                    |                          |
|             |                               |                                                                  |                    |                          |
|             |                               |                                                                  |                    |                          |
|             | Entegro                       |                                                                  |                    |                          |
|             | © 2013-2021 by Sygnity Busine | ss Solutions S.A.                                                | Mapa serwisu       | Prolib                   |

Wybór indeksu:

Autor – wpisujemy nazwisko autora, redaktora, kompozytora, osoby opracowującej tekst dokumentu itp.

Tytuł – wpisujemy tytuł poszukiwanego dokumentu, tytuł serii.

Temat – wyszukuje publikacje z danej dziedziny, wpisujemy interesujące nas hasło, a system wyświetli zestaw podpowiedzi ułatwiających wyszukiwanie.

Wszystkie pola – pozwala wyszukiwać dowolny zestaw słów z całego opisu (tytuł, autor, wydawnictwo, temat, seria, rok wydania itp.)

Po wpisaniu tytułu książki, poniżej pola wyszukiwania pojawiają się tytuły, które posiada Biblioteka:

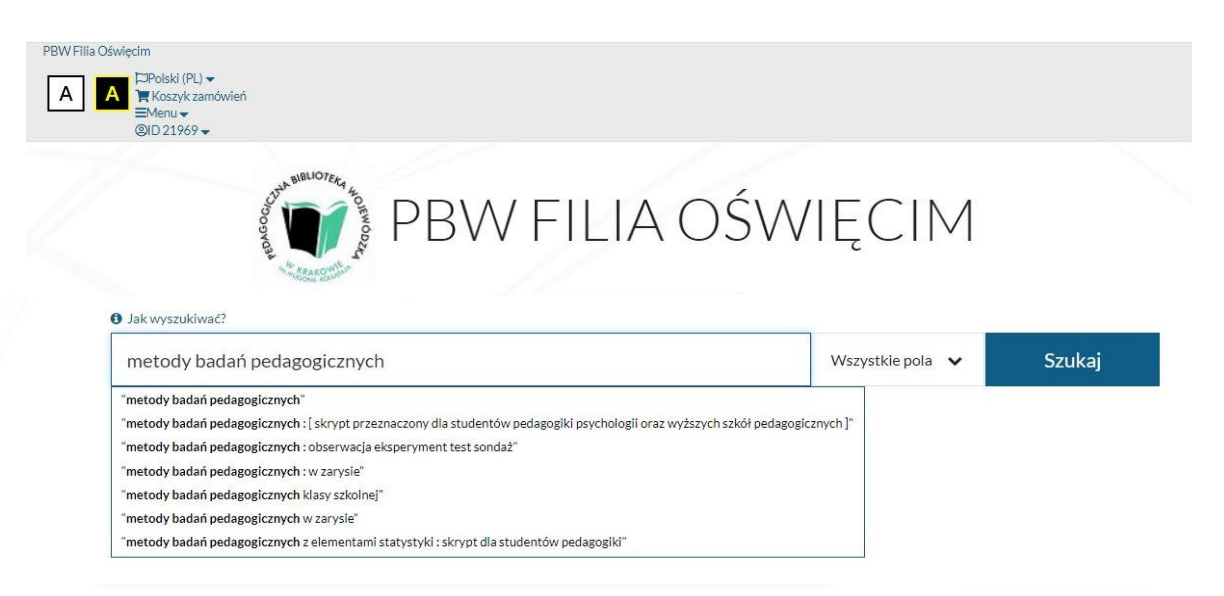

Po wybraniu konkretnego tytułu pojawiają się poszczególne rekordy i liczba wyszukanych publikacji:

| "metodologia badań psycho                                                                                                    | ogicznych"                 |                                                                                          |                                                                                                    |                       | Tytuł 🗸 Szukaj 🍳   |
|----------------------------------------------------------------------------------------------------|----------------------------|------------------------------------------------------------------------------------------|----------------------------------------------------------------------------------------------------|-----------------------|--------------------|
| Wyszukujesz frazę ""                                                                                                    | netodolo                   | ogia badań psycholog                                                                     | <b>gicznych"</b> " wg kryteriun                                                                                                    | n: Tytuł              |                    |
| Źródło danych                                                                                                    |                            |                                                                                          |                                                                                                    |                       | Wyświetlanie 1-4 z |
| Katalog biblioteki<br>IBUK Libra, Academica, Wolne<br>Lektury                                                                                                    | 8                          | ] Zaznacz stronę                                                                         | Akcja 🗸                                                                                                    | Rekordów na stronie 🗸 | Pełny 🗸 Trafności  |
| Biblioteka                                                                                                    |                            | Metodologia b                                                                            | oadań psychologicznych                                                                                                    | n )                   | n D                |
|                                                                                                    |                            | 1                                                                                        |                                                                                                    |                       |                    |
| Pedagogiczna Biblioteka<br>Wojewódzka w Krakowie                                                                                                    | 9                          | Autorzy:                                                                                 | Brzeziński, Jerzy (1947-)<br>Psychologia - motodologia                                                                                                    |                       | SZCZEGÓŁY          |
| Pedagogiczna Biblioteka<br>Wojewódzka w Krakowie<br>PBW Filia Sucha Beskidzka                                                                                              | 9                          | Autorzy:<br>Temat:<br>Rok wydania:                                                       | Brzeziński, Jerzy (1947- )<br>Psychologia - metodologia<br>2004                                                                                           |                       | SZCZEGÓŁY          |
| Pedagogiczna Biblioteka<br>Wojewódzka w Krakowie<br>PBW Filia Sucha Beskidzka<br>PBW Filia Olkusz                                                                          | 9<br>7<br>6                | Autorzy:<br>Temat:<br>Rok wydania:<br>Wydawca:                                           | Brzeziński, Jerzy (1947-)<br>Psychologia - metodologia<br>2004<br>Warszawa : Wydawnictwo Nau                                                              | kowe PWN              | SZCZEGÓŁY          |
| Pedagogiczna Biblioteka<br>Wojewódzka w Krakowie<br>PBW Filia Sucha Beskidzka<br>PBW Filia Olkusz<br>PBW Filia Nowa Huta                                                   | 9<br>7<br>6<br>5           | Autorzy:<br>Temat:<br>Rok wydania:<br>Wydawca:<br>Gatunek / Forma:                       | Brzeziński, Jerzy (1947-)<br>Psychologia - metodologia<br>2004<br>Warszawa : Wydawnictwo Nau<br>Podręczniki akademickie                                   | kowe PWN              | SZCZEGÓŁY          |
| Pedagogiczna Biblioteka<br>Wojewódzka w Krakowie<br>PBW Filia Sucha Beskidzka<br>PBW Filia Olkusz<br>PBW Filia Nowa Huta<br>PBW Filia Oświęcim 🗙                           | 9<br>7<br>6<br>5<br>4      | Autorzy:<br>Temat:<br>Rok wydania:<br>Wydawca:<br>Gatunek / Forma:<br>Wydanie:<br>Uwaei: | Brzeziński, Jerzy (1947-)<br>Psychologia - metodologia<br>2004<br>Warszawa : Wydawnictwo Nau<br>Podręczniki akademickie<br>Wyd. 5<br>Bibliogr. s. 662-684 | kowe PWN              | szczegóły          |
| Pedagogiczna Biblioteka<br>Wojewódzka w Krakowie<br>PBW Filia Sucha Beskidzka<br>PBW Filia Olkusz<br>PBW Filia Nowa Huta<br>PBW Filia Oświęcim 🗙<br>PEDAGOGICZNA Myślenice | 9<br>7<br>6<br>5<br>4<br>3 | Autorzy:<br>Temat:<br>Rok wydania:<br>Wydawca:<br>Gatunek / Forma:<br>Wydanie:<br>Uwagi: | Brzeziński, Jerzy (1947-)<br>Psychologia - metodologia<br>2004<br>Warszawa : Wydawnictwo Nau<br>Podręczniki akademickie<br>Wyd. 5<br>Bibliogr. s. 662-684 | kowe PWN              | szczegóły          |

Po kliknięciu w przycisk "Szczegóły" wyświetla się więcej danych na temat publikacji oraz egzemplarze dostępne w wybranej Bibliotece (dokumenty przeznaczone do wypożyczenia, dokumenty przeznaczone do udostępniania na miejscu):

| Tytuł:           | Metodologia badań psychologicznych         | ግ  |
|------------------|--------------------------------------------|----|
| Autorzy:         | Brzeziński, Jerzy (1947-)                  | L. |
| Rok wydania:     | 2007                                       |    |
| Wydanie:         | Wyd. 5, 3 dodr                             |    |
| Wydawca:         | Warszawa : Wydawnictwo Naukowe PWN         |    |
| Opis fizyczny:   | 684 s. ; il. ; 24 cm                       |    |
| Temat:           | Psychologia - metodologia                  |    |
| Gatunek / Forma: | Podręczniki akademickie                    |    |
| Współtwórcy:     | Wydawnictwo Naukowe PWN. Wydawca, nakładca |    |
| Uwagi:           | Bibliogr. s. 662-684                       |    |
| ISBN:            | 9788301140410                              |    |
|                  | 🗐 Książka                                  |    |

#### Wyświetl egzemplarze z wybranej biblioteki :

| I also the star                                                                               |                                                    | Delateration      | # 2007407                    |
|-----------------------------------------------------------------------------------------------|----------------------------------------------------|-------------------|------------------------------|
| Loranzacja. Polozenie:                                                                        |                                                    | Potozenie:        | Agenda:                      |
| Oświęcim                                                                                      |                                                    | wyp.              | Wszystkie                    |
| Dokumen                                                                                       | ty przeznaczone do wy                              | pożyczenia        |                              |
| Biblioteka:<br>Nr inwentarza:                                                                 | PBW Filia Oświęcim<br>K 38524                      |                   | ✓ Dostępny<br>Sprawdź status |
| Sygnatura: wyp. 38524 wyp.<br>Stan fizyczny: stan dobry<br>Obsługiwane agendy: Wyświetl listę |                                                    |                   | a Zamów                      |
| menty prz                                                                                     | eznaczone do udostęp                               | nienia na miejscu |                              |
|                                                                                               |                                                    |                   | 10.1                         |
| ka:                                                                                           | PBW Filia Oświęcim                                 |                   | ✓ Dostępny                   |
| ka:<br>ntarza:                                                                                | PBW Filia Oświęcim<br>K 37291                      |                   | Sprawdź status               |
| ka:<br>ntarza:<br>ra:                                                                         | PBW Filia Oświęcim<br>K 37291<br>czyt. 37291 czyt. |                   | Sprawdź status               |

## Zamawianie dokumentów

Informacja o tym czy dany dokument można zamówić znajduje się pod opisem dokumentu. Zamawiać można tylko dokumenty o statusie – "Dostępny". W tym celu klikamy tytuł interesującego nas dokumentu i przechodzimy do szczegółów egzemplarza. Klikamy "Zamów".

Dokumenty przeznaczone do wypożyczenia

| Nr inwentarza :      | K27628          | <ul> <li>Dostępny</li> </ul>                                                                                                    |
|----------------------|-----------------|----------------------------------------------------------------------------------------------------|
| Sygnatura :          | wyp. 27628 wyp. | Compared and the second second s |
| Stan fizyczny :      | zniszczona      | Sprawoz status                                                                                                    |
| Obsługiwane agendy : | Wyświetl listę  | Zamów                                                                                                    |

System pyta co chcemy zrobić - klikamy "Wypożyczam" lub "Korzystam na miejscu".

| 🐂 Pytanie         |            | ×                    |
|-------------------|------------|----------------------|
| Co chcesz zrobić? |            |                      |
|                   | Wypożyczam | Korzystam na miejscu |

Jeśli wybierzemy opcję "Wypożyczam", nasze zamówienie zostaje dodane do koszyka zamówień. Decydujemy czy kontynuujemy przyglądanie czy przechodzimy do realizacji zamówienia.

| 📕 Dodano do koszyka                            | ×                      |  |
|------------------------------------------------|------------------------|--|
| Zamówienie zostało dodane do koszyka zamówień. |                        |  |
| Przejdź do koszyka zamówień                    | Kontynuuj przeglądanie |  |

Przechodząc do koszyka zamówień możemy wysłać zamówienie lub z niego zrezygnować.

### Koszyk zamówień czytelnika

| 1 | Tytuł pozycji                                                                                      |                                 |
|---|----------------------------------------------------------------------------------------------------|---------------------------------|
|   | Metody badań pedagogicznych / Mieczysław Łobocki Wyd. 5 Warszawa : Państ. Wydaw.<br>Naukowe, 1984. |                                 |
|   | Miejsce dostarczenia:                                                                              | Wypożyczalnia (do wypożyczenia) |
|   | Termin ważności:                                                                                   | 19/11/2021                      |

Ostatnim i najważniejszym krokiem, by wypożyczyć książki jest kliknięcie opcji "Wyślij zamówienie".

### UWAGA!

W przypadku kiedy po wpisaniu tytułu książki, pojawi się informacja "Brak wyników wyszukiwania dla aktualnej biblioteki", ale widoczne są konkretne egzemplarze, oznacza to, że książka znajduje się w zbiorach PBW w Krakowie lub innych Filii.

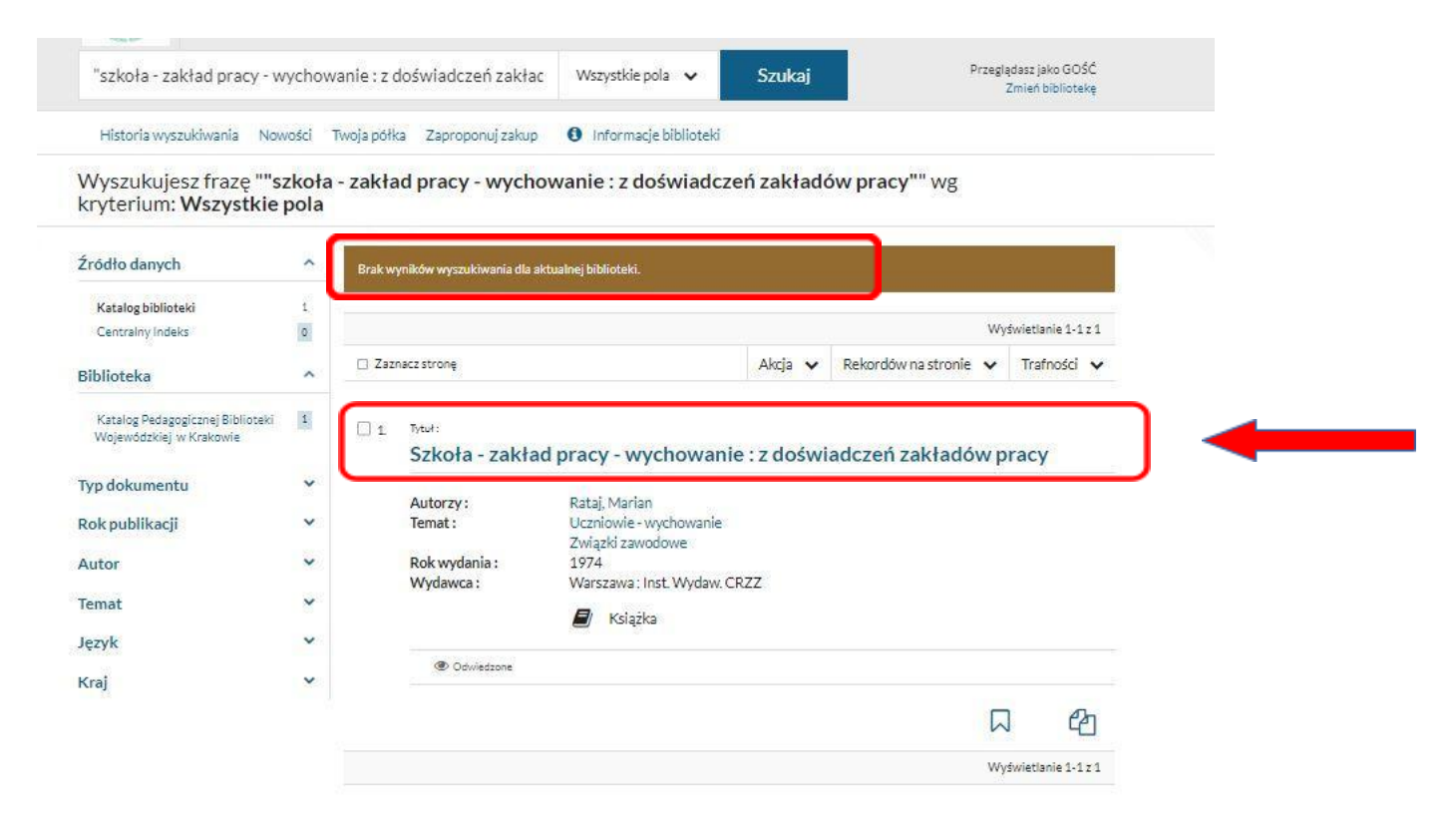

# Szanowny Czytelniku!

Zachęcamy do samodzielnego wyszukiwania i zamawiania książek przed wizytą w Bibliotece.